## How to Install SSL Certificate on Android Device

1. Email certificate to user and then save to device or to Google Drive:

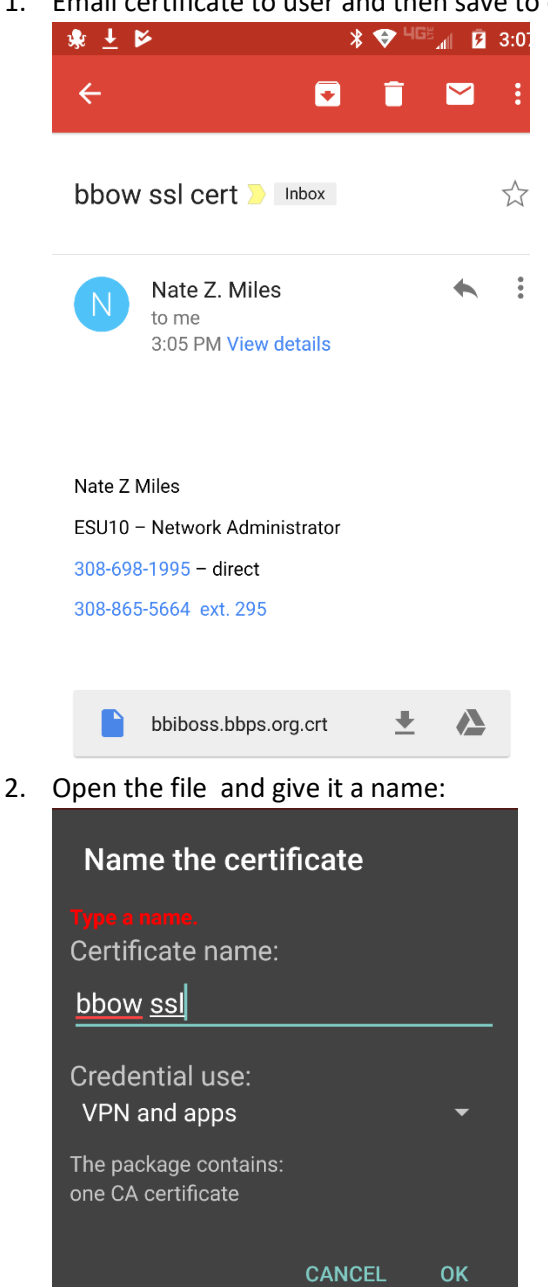

3. (Optional) If you do not have a passcode already set on your device, you will get the following prompt and be forced to set one:

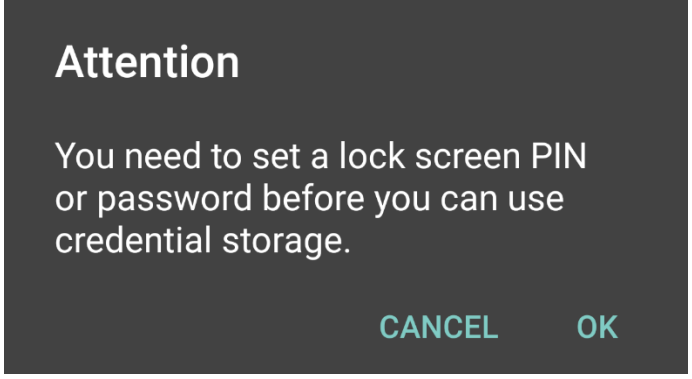

Select OK and go through the process of setting up security.

## 4. You will receive a message verifying the certificate is installed. To verify the install, go to your Security settings:

| ← Security                                                            |               |
|-----------------------------------------------------------------------|---------------|
| Unknown sources<br>Allow installation of apps from unknown<br>sources |               |
| Credential storage                                                    |               |
| Storage type<br>Hardware-backed                                       |               |
| Trusted credentials<br>Display trusted CA certificates                |               |
| Install from storage<br>Install certificates from storage             |               |
| Clear credentials<br>Remove all certificates                          |               |
| Select 'Trusted Credentials' and then the                             | e 'USER' Tab: |
| $\leftarrow$ Trusted credentials                                      |               |

| ← Trusted credentials                          |                 |  |
|------------------------------------------------|-----------------|--|
| SYSTEM                                         | USER            |  |
| BBPS<br>bbps.org                               |                 |  |
| Select the certificate to vie                  | ew the details: |  |
| Security certificate<br>bbps.org<br>Issued to: | •               |  |
| Common name:<br>bbps.org                       |                 |  |
| Organization:<br>BBPS                          |                 |  |
| Organizational unit:<br>bbps                   |                 |  |
| Serial number:<br>00:FC:F7:1E:F2:49:45:F3:B7   |                 |  |
| Issued by:                                     |                 |  |
| Common name:<br>bbps.org                       |                 |  |
| Organization:<br>BBPS                          |                 |  |
| Organizational unit:<br>bbps                   |                 |  |
| Validity:                                      |                 |  |
| lssued on:<br>9/29/17                          |                 |  |
|                                                | ок              |  |